#### Access recommendation letters

Click the *Current Documents* link in the top right of the portal.

### Document Access - click an item to open

Current Documents

Document Archive

A new tab will open with all of your uploaded documents. You can navigate through your materials using the headers in the top left:

## OnBase 🙀

Folder Type: Folders Only

| ~ | GEORGE WASHINGTON (1234501) |
|---|-----------------------------|
|   | E Application Decumente     |

- Application Documents
- Annual Evals, SRIS, & Observations
- Supplemental Materials

#### Access recommendation letters, cont.

After your deadline, your file will include a 4<sup>th</sup> header specifically for the recommendations from Department Chairs, Department Committee Chairs, and Deans if applicable.

# OnBase 🙀

#### Folder Type: Folders Only

| ~ | e | GEORGE WASHINGTON (1234501) | ) |
|---|---|-----------------------------|---|
|---|---|-----------------------------|---|

- Application Documents
- > annual Evals, SRIS, & Observations
- > 🚞 Supplemental Materials
- Superior Review Letters

You can click the fourth header to view your review forms and your recommendation letters.

You will also receive a notification when a new recommendation letter is uploaded.

If you are searching for a specific review, you can use the search bar:

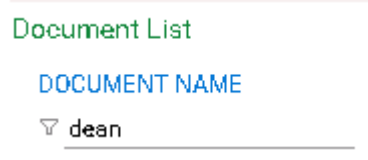